# Nokia SAP Ariba Suppliers Registration Guide

# **NO<IA**

© 2024 Nokia

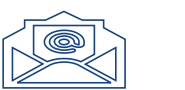

#### Invitation and Login

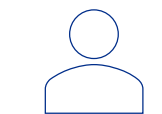

#### Create Account

# Content

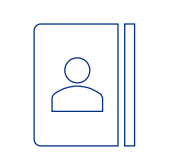

**Basic Company Information** 

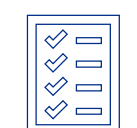

Complete Registration

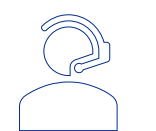

SAP Ariba Support

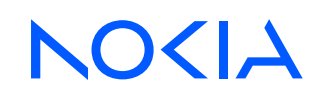

#### Invitation and Login

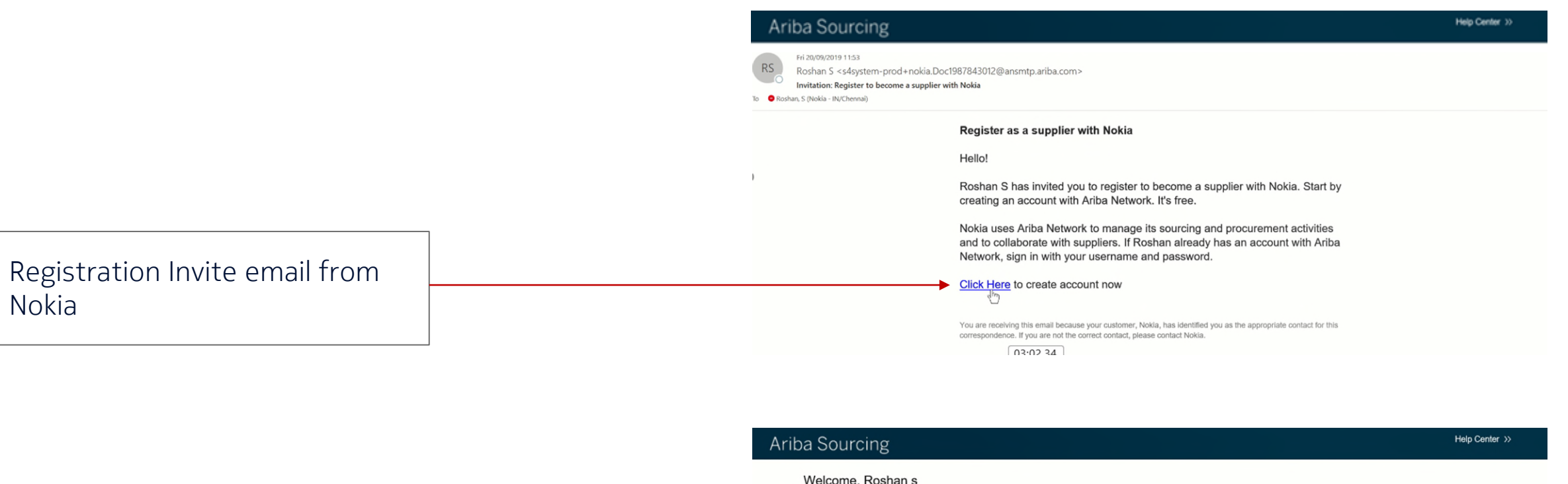

| Г                       | - | Have a question? Click here to see a Quick Start guide.                                                                                                    |
|-------------------------|---|----------------------------------------------------------------------------------------------------|
| Sign up if new user     |   | Sign up as a supplier with Nokia Solutions and Networks Ov on SAP Ariba.                                                                                                    |
| Log in if existing user |   | Afready have an account Log in About Ariba Network                                                                                                    |
|                         |   | (2) The Ariba Network is your entryway to all your Ariba seller solutions. You now have a single location to manage all of your customer relationships and supplier activities regardless of which Ariba solution your customers are using. Once you have completed the registration, you will be able to: |

· Respond more efficiently to your customer requests

· Work more quickly with your customers in all stages of workflow approval

· Strengthen your relationships with customers using an Ariba Network solution

# Create Account

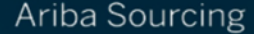

#### Create account

First, create an SAP Ariba supplier account, then complete questionnaires required by Nokia Solutions and Networks Oy.

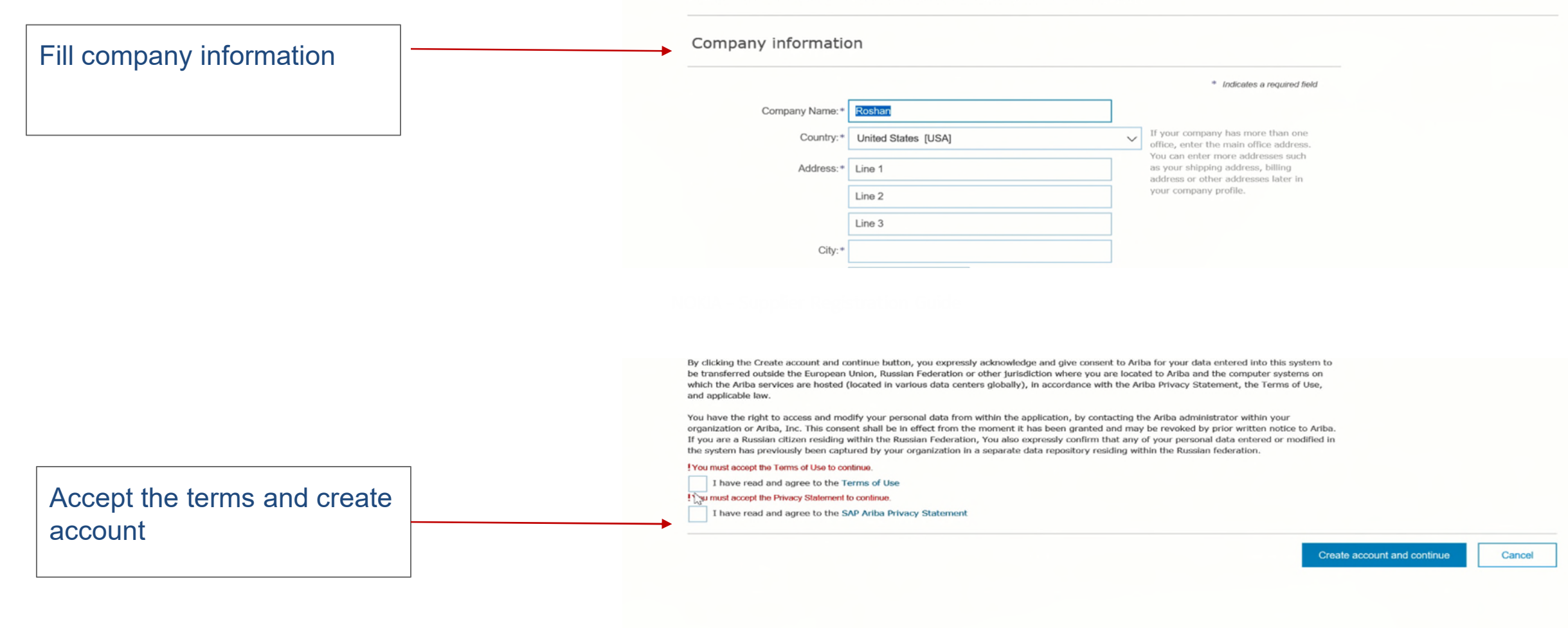

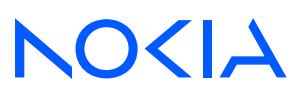

Help Center >>

Cancel

Create account and continue

# Basic Company Information

|                                              |   | Ariba Sourcing               |                   |                    |            |               | Company Settings   Samson Sudp | Feedback       | Holp • Messages 33 |
|----------------------------------------------|---|------------------------------|-------------------|--------------------|------------|---------------|--------------------------------|----------------|--------------------|
|                                              |   |                              |                   |                    |            |               |                                |                |                    |
|                                              |   |                              | Title             | ID                 | End Time ↓ |               | Event Type                     |                |                    |
|                                              |   |                              |                   |                    |            | No items      |                                |                |                    |
| Fill the supplier registration questionnaire |   |                              | Registration      | Questionnaire      | 5          |               |                                |                |                    |
|                                              | 7 |                              | Title             | an (1)             |            | ID            | End Time ↓                     |                | Status             |
|                                              |   |                              | Supplier registra | tion questionnaire |            | Doc1987843012 | 10/20/2019 11:52 AM            |                | Invited            |
|                                              |   |                              | Qualification     | Questionnaire      | s          |               |                                |                |                    |
|                                              |   |                              | Title I           | D End Time         | e↓         | Commodity     | Regions                        | Status         |                    |
|                                              |   |                              |                   |                    |            | No items      |                                |                |                    |
|                                              |   |                              |                   |                    |            |               |                                |                |                    |
|                                              |   | Ariba Sourcing               |                   |                    |            |               |                                | Company Settin | gs ▼ Roshan s ▼    |
|                                              |   | < Go back to Nokia Dashboard |                   |                    |            |               |                                | Desktop Fil    | e Sync             |
|                                              |   |                              |                   |                    |            |               |                                | Time rer       | naining            |

(L) Time remaining 29 days 23:50:07 Doc1987843012 - Supplier registration questionnaire Console Event Messages **Event Details** All Content Ш **Response History** Response Team Name † 1 Nokia Disclaimer Acknowledge the Nokia Event Contents I have read and agree to the Nokia's Ariba Network Services Terms of Use and Nokia Privacy Statement Unspecified V Referencesy All Content Unspecified (\*) indicates a required field I acknowledge 1 Nokia Disclaimer Submit Entire Response Save draft Compose Message Excel Import

## NOKIA

Disclaimer

### Complete Registration

|                            | ▼ Event Contents       |                                                                         |                                        |
|----------------------------|------------------------|-------------------------------------------------------------------------|----------------------------------------|
|                            | All Content            |                                                                         | City: City:                            |
|                            | 1 Nokia Disclaimer     | 2.4 Web address (Please start<br>with "http://" or "https://" )         |                                        |
|                            | 2 Supplier Information | 2.5 Email address for purchase<br>Orders                                |                                        |
|                            | Tax Numbers and        | 2.6 DUNS Number                                                         |                                        |
|                            | ) <sup>3</sup> Coun    | <ul> <li>Tax Numbers and Country of<br/>Registration details</li> </ul> |                                        |
|                            |                        | 3.1 Tax number                                                          | Country: (no value) ~ ()               |
|                            |                        | 3.2 Country of registration if<br>different from address country        | Unspecified V                          |
| After updating the details |                        | 3.3 Company registration number<br>in selected country                  | · · · · · · · · · · · · · · · · · · ·  |
| click "submit entire       |                        | (*) indicates a required                                                | field                                  |
| response"                  |                        | Submit Entire Response Sa                                               | ave draft Compose Message Excel Import |

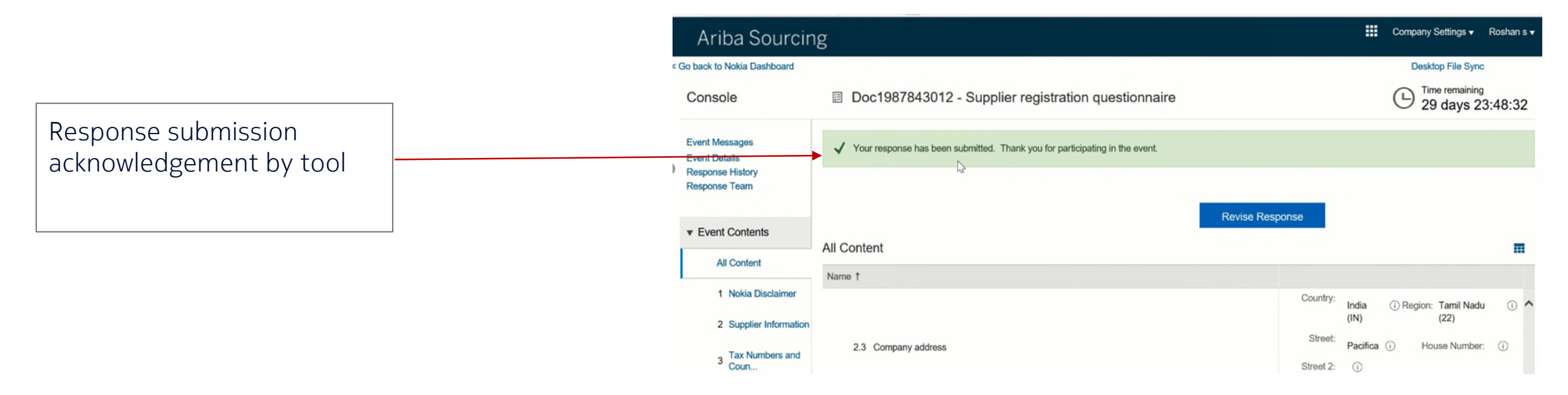

### SAP Ariba Support

| SAP Ariba Proposals and Questionnaires $-$      | Standard Account Get enterprise account                                                      | t                                                      | 📮 ? ? ss                   |
|-------------------------------------------------|----------------------------------------------------------------------------------------------|--------------------------------------------------------|----------------------------|
| ΝΟΚΙΑ                                           |                                                                                              |                                                        | Help Center                |
| There are no matched postings.                  | Welcome to the Nokia Source to Contract Pla<br>market leaders in quality, service, and cost. | atform. This site assists in identifying world class s | Contact Administrator      |
| Help center with Tutorials<br>and email support | Events                                                                                       |                                                        | Π                          |
|                                                 | Title ID End Time ↓                                                                          | Event Type                                             | Participated               |
|                                                 | Status: Completed (44)                                                                       |                                                        |                            |
|                                                 | Status: Open (9)                                                                             |                                                        |                            |
|                                                 | <ul> <li>Status: Pending Selection (341)</li> </ul>                                          |                                                        |                            |
|                                                 | Registration Questionnaires                                                                  |                                                        | Π                          |
|                                                 | Title                                                                                        | ID Er                                                  | nd Time ↓ Status           |
|                                                 | ▼ Status: Completed (1)                                                                      |                                                        |                            |
|                                                 | Supplier registration questionnaire                                                          | Doc1862761299                                          | 11/7/2020 19:36 Registered |
|                                                 | Qualification Questionnaires                                                                 |                                                        | =                          |
|                                                 | Title ID End Time ↓                                                                          | Commodity                                              | Regions Status             |

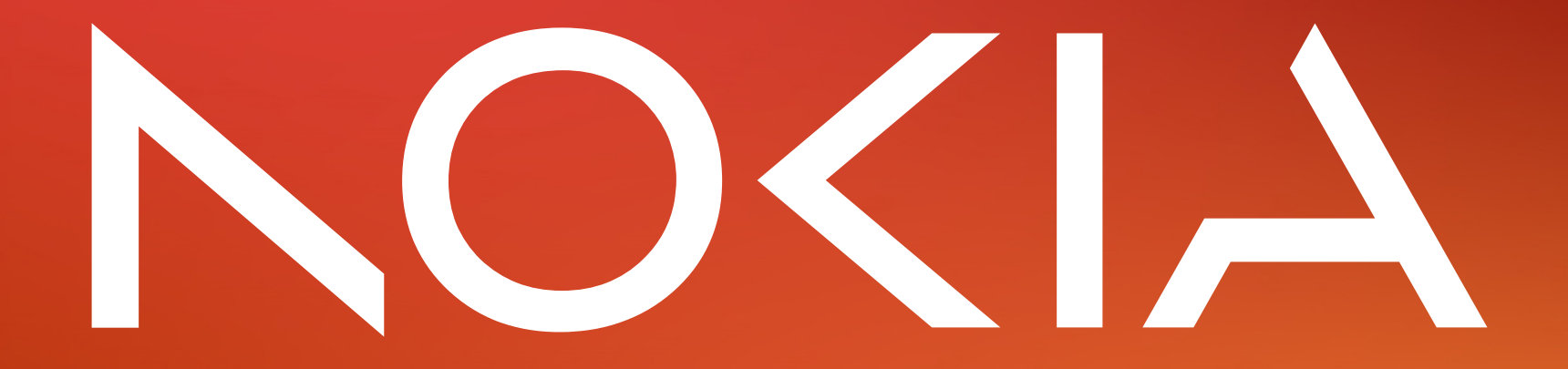